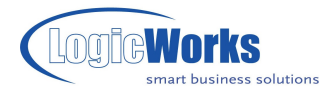

# Etiketten afdrukken op de DYMO LabelWriter

Dit artikel beschrijft de mogelijkheid om etiketten direct vanuit Logicworks CRM af te drukken op de DYMO LabelWriter. Voor meer geavanceerde mogelijkheden, zoals het gebruik van afbeeldingen en verschillende lettertypes in het etiket dient u te beschikken over de Professional of Enterprise Editie.

Introductie Papierformaat definiëren Etiketlay-out instellen Logicworks CRM etiket definiëren Printer eigenschappen instellen DYMO Label afdrukken

# Introductie

Logicworks CRM biedt gebruikers de mogelijkheid etiket sjablonen te definiëren en met de functie Samenvoegen af te drukken op iedere willekeurige printer. Deze instructie beschrijft hoe u met de standaard Logicworks CRM functionaliteit een adresetiket definieert en af kunt drukken op een DYMO LabelWriter.

### Papierformaat definiëren

Een eerste stap is het formaat van het etiketsjabloon af te stemmen op het papierformaat van de gebruikte DYMO etiketten. Een veelgebruikt etiket is type 99014, met formaat van 101 x 54 mm. De meeste eenvoudige manier om dit formaat als etiketformaat toe te voegen is door een nieuw etiketsjabloon te openen. Verplaats de cursor naar het invoerveld 'Papierformaat' en druk op Ctrl+F8. Het lijstbeheer venster word nu geopend, waarna het nieuwe formaat kan worden toegevoegd aan de lijst met beschikbare papierformaten. Voer het formaat altijd in met afdrukstand 'Staand', zie onderstaand schermvoorbeeld

| Opschrift  | Waarde      |
|------------|-------------|
| A4         | 21.0 x 29.7 |
| A5         | 14.8 x 21.0 |
| DYMO-99014 | 5.4 x 10.1  |

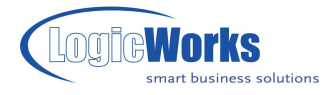

# **Etiketlay-out instellen**

Om een juiste etiketafdruk te verkrijgen is het noodzakelijk als Afdrukstand 'Liggend' en juiste hoogte en breedte op te geven. Verder bent u vrij de gewenste marges in te stellen naar uw eigen voorkeur.

| 💕 Dymolabel etike               | et (99014) - Etiket sjabloon |                                  |           |  |  |
|---------------------------------|------------------------------|----------------------------------|-----------|--|--|
| Bestand Help                    |                              |                                  |           |  |  |
|                                 |                              |                                  |           |  |  |
| Algemeen Instellingen Sjablonen |                              |                                  |           |  |  |
| Pagina-instellingen             |                              |                                  |           |  |  |
| Papierformaat:                  | DYMO-99014                   | <ul> <li>Bovenmarge:</li> </ul>  | 1.000 cm. |  |  |
| Afdrukstand:                    | Liggend                      | <ul> <li>Linkermarge:</li> </ul> | 1.000 cm. |  |  |
| Regelafstand:                   | 1.15                         |                                  |           |  |  |
| Etiket-instellingen             |                              |                                  |           |  |  |
| Hoogte:                         | 10.100 cm.                   | Aantal horizonta                 | aal: 1    |  |  |
| Bovenmarge:                     | 0.000 cm.                    | Aantal verticaal                 | : 1       |  |  |
| Breedte:                        | 5.400 cm.                    | Tussenmarge:                     | 0.000 cm. |  |  |
| Linkermarge:                    | 0.000 cm.                    | Tekst centrerer                  | 🔟         |  |  |
|                                 |                              |                                  |           |  |  |

# Logicworks CRM etiket definiëren

Definieer de inhoud van het etiket met behulp van een standaard etiket sjabloon. Geef tenslotte het gewenste lettertype en lettergrootte op, welke zal worden gebruikt bij het afdrukken van het etiket.

| ổ Dymolabel etiket (99014) - Etiket sjabloon                                              |  |
|-------------------------------------------------------------------------------------------|--|
| Bestand Help                                                                              |  |
|                                                                                           |  |
| Algemeen Instellingen Sjablonen                                                           |  |
| Arial • 12 •                                                                              |  |
| {accounts.name;}<br>{contacts.udfbriefadressering;}<br>{addresses.addresslayout; <b>}</b> |  |

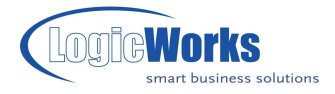

# Printer eigenschappen instellen

Het is noodzakelijk de standaard etiketindeling van de DYMO LabelWriter in te stellen op het gebruikte etiketformaat. Dit doet u via de menuoptie 'Printers en faxapparaten' in Windows. Selecteer deze optie vanuit het Startmenu van Windows en open het venster Eigenschappen van de DYMO LabelWriter. Klik hiertoe met de rechtermuisknop op de LabelWriter en kies de menuoptie 'Eigenschappen'. Selecteer vervolgens het tabblad 'Apparaatinstellingen' en kies als default papierformaat het gebruikte etiket en klik op [OK].

| 🕹 DYMO LabelWriter 330 Turbo-USB Eigenschappen 🛛 🔹 🔀    |  |  |  |  |
|---------------------------------------------------------|--|--|--|--|
| Algemeen Delen Poorten Geavanceerd Apparaatinstellingen |  |  |  |  |
| Apparaatinstellingen van DYMO LabelWriter 330 Turbo-USB |  |  |  |  |
| OK Annuleren Ioepassen                                  |  |  |  |  |

### **DYMO Label afdrukken**

Selecteer de gewenste relatie(s) waarvoor u etiket wilt afdrukken met de DYMO LabelWriter en kies via het snelmenu de optie 'Samenvoegen - Etiket'. Selecteer het gewenste sjabloon en kies [Afdrukken].

| 🐏 Etiket - Samen                  | voegen                   |                            |
|-----------------------------------|--------------------------|----------------------------|
| Algemeen Verifiërer               |                          |                            |
| Samenvoegen met:<br>Relateer aan: | Contactpersoon           | onen 🔎                     |
| Sjabloon:                         | Dymolabel etiket (99014) | r<br>F                     |
| Samenvoeg opties                  |                          |                            |
| Uitvoer naar:                     | Printer V DYMO LabelW    | /riter 330 Turbo-USB 🛛 🖉   |
| Begin op etiket:                  | 1                        |                            |
| Adrestype:                        | Postadres 💌              | , Bezoekadres              |
| Afzender:                         |                          | Ø                          |
| Onderwerp:                        |                          |                            |
| Kenmerk:                          |                          |                            |
| Documentnaam:                     |                          |                            |
| Voorbeeld                         | Verif                    | ëren Afdrukken 💫 Annuleren |